#### **Chatbot Fournisseur**

Le Groupe IDEX met à disposition de ses fournisseurs son Chatbot Fournisseur

C'est une intelligence artificielle à votre disposition !

Il vous permet d'accéder en interactif aux informations relatives :

> A vos factures

Efficience Energétique

- > A vos commandes
- > A vos paiements
- Vos futurs paiements
- Vos factures bloquées

Il vous permet de gérer vos relances et de répondre à vos interrogations.

Pour votre première connexion, il vous suffit de cliquer sur l'URL : https://portailfournisseur.idex.fr

Ouvrir le navigateur internet CHROME 1. ou Edge

ou Internet Explorer avec la mise à jour minimale 11 🔗 ou Firefox

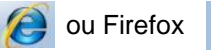

2. Rendez-vous sur l'URL : https://portailfournisseur.idex.fr et cliquez sur le bouton Créer un compte

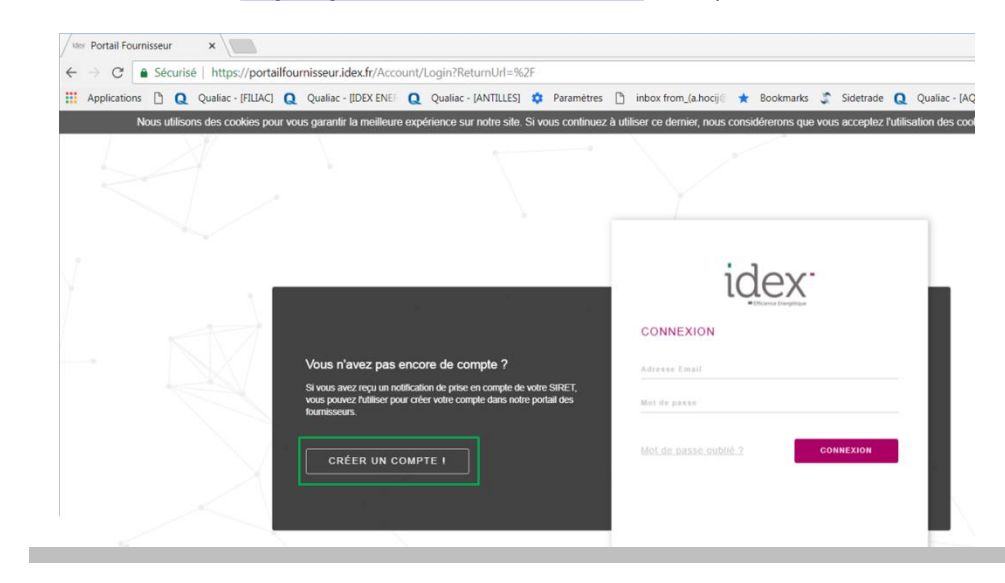

### **Chatbot Fournisseur**

3. Remplissez tous les champs de création d'un compte et cliquer sur créer un compte.

| idex <sup>.</sup>            |                                                                                            |
|------------------------------|--------------------------------------------------------------------------------------------|
| CRÉATION D'UN COMPTE         | Si vous n'êtes pas une<br>entreprise française,<br>saisissez votre identifiant<br>société. |
| Adresse Email                |                                                                                            |
| Numéro de Siret              | Ex: Identifiant commençant<br>par BE pour la Belgique.                                     |
| Mot de passe                 |                                                                                            |
| Confirmation du mot de passe |                                                                                            |
| CRÉER UN COMPTE !            |                                                                                            |

4. Après réception de l'email confirmant la création du compte, cliquer sur le bouton Allons-y

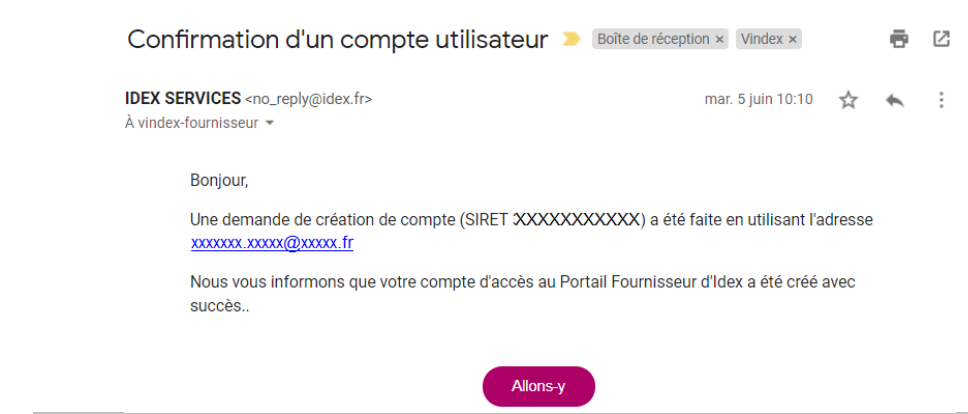

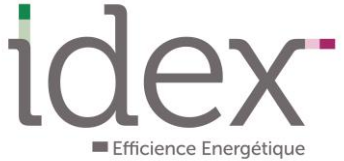

## **Chatbot Fournisseur**

5. Saisissez votre adresse email, mot de passe et cliquez sur le bouton connexion.

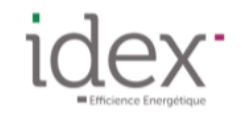

#### CONNEXION

Adresse Email Mot de passe

Mot de passe oublié ?

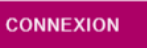

# 6. A vous de jouer !

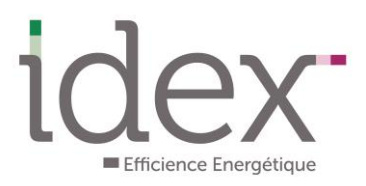